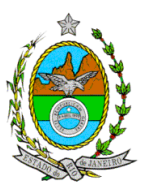

### GOVERNO DO ESTADO DO RIO DE JANEIRO SECRETARIA DE ESTADO DE FAZENDA CONTADORIA GERAL DO ESTADO

CIRCULAR CGE Nº 002/2007 Substitui a CIRCULAR CGE Nº 001/2007 Rio de Janeiro, 19 de março de 2007.

Para: Responsáveis pela Contabilidade dos Órgãos ou Entidades Usuários do SIAFEM/RJ

Assunto: Implantação do Módulo de Controle de Contratos

Para cumprimento do Decreto nº 40.499, de 01 de janeiro de 2007, que dispõe sobre a implantação do Módulo de Controle de Contratos Administrativos no Sistema Integrado de Administração Financeira para Estados e Municípios – SIAFEM/RJ, da Resolução SEF Nº 26, de 15 de março de 2007, e da Portaria CGE nº 121, de 16 de março de 2007, apresentamos os procedimentos a serem adotados pelos órgãos integrantes da Administração Direta e Indireta, inclusive Fundações instituídas e mantidas pelo Poder Público do Estado, Empresas Públicas e Sociedades de Economia Mista.

## CONTRATOS DE INCLUSÃO OBRIGATÓRIA

Todos os contratos vigentes ou posteriores ao Decreto supramencionado deverão ser cadastrados no Módulo.

Destaque-se como exemplo, os contratos decorrentes de licitação na modalidade de **Concorrência** e de **Tomada de Preços**, bem como nas dispensas e inexigibilidades cujos preços estejam compreendidos nos limites dessas duas modalidades de licitação. (Art. 62, *caput*, Lei Federal 8.666, de 21 de junho de 1993).

## MOMENTO CORRETO PARA O CADASTRAMENTO DO CONTRATO

O registro dos novos contratos deverá **anteceder a sua assinatura**. Dessa forma, é dever analisar qual a situação do contrato, da seguinte forma:

- 1. <u>A Contratar</u>: quando o processo de despesa se encontra na fase em que a requisição do material, serviço ou obra foi autorizada pelo ordenador de despesa;
- 2. <u>Em Licitação</u>: quando há publicação do Edital de Licitação;
- 3. <u>Licitado</u>: quando a licitação foi homologada, porém ainda não se tenha contrato em vigência;

- 4. <u>Em Vigor</u>: esta situação compreende os casos em que o contrato já produza seus efeitos. Os contratos de receita serão registrados a partir desta fase.
- 5. Encerrado: quando o contrato foi concluído.
- 6. <u>Suspenso</u>: quando o contrato estiver suspenso por decisão das partes.
- 7. <u>Rescindido</u>: quando ocorrer a rescisão contratual.

OBS: Os processos anteriores a 2007, em vigência, devem ser cadastrados de acordo com a situação atual.

### ASPECTOS GERAIS DA TELA DE CONTRATOS:

A seguir exemplificaremos o registro de um CONTRATO, que tem os seguintes dados necessários ao cadastro:

- a) Contratante<sup>1</sup>: Informar a Unidade Gestora/Gestão do Contratante;
- b) Contratado<sup>1</sup>: Informar o CNPJ do Contratado, no caso de contratos de despesa ou UG/Gestão, quando o contrato for gerar uma receita para o Estado;
- c) Modalidade: Para identificar as modalidades previstas utilizar a tecla "F1";
- d) Situação: Para identificar as modalidades previstas utilizar a tecla "F1";
- e) Nº Original: Informar o número original do contrato, que consta no instrumento assinado;
- f) Nº Processo: Informar o número do processo correspondente;
- g) Celebração: Informar a data de assinatura do contrato;
- h) Publicação: Informar a data de publicação do termo de contrato no Diário Oficial;
- i) Início Vigência: Informar a data do início da vigência do contrato;
- j) Fim Vigência: Informar a data do fim da vigência do contrato;
- k) Valor Original: Informar o valor contratado ou valor estimado para contratação;
- Garantia: Informar o tipo de garantia. Utilizar a tecla "F1" para identificar as garantias previstas;
- m) Valor da Garantia: Informar o valor da garantia (não é campo obrigatório se informado 4 no campo anterior);
- n) Regime de Execução: Informar o regime de execução. Utilizar a tecla "F1" para identificar os regimes de execução previstos;
- o) Empenhos Ref: A cada empenhamento de despesa referente ao contrato registrar no Módulo de Contrato a Nota de Empenho correspondente, utilizando o comando ALTCONTRAT;
- p) Domicílio Bancário: Informar o domicílio bancário do contratado ou, quando se tratar de contrato de receita, o de movimentação da correspondente receita.

OBS 1 – Quando se tratar de CONTRATO de despesa, o contratante será uma UG/Gestão e o contratado será um CNPJ ou CPF. Caso o CONTRATO seja de receita, o contratante será um CNPJ ou CPF e o contratado será UG. Gestão.

#### CADASTRANDO UM CONTRATO

A tela de INCLUSÃO DE CONTRATOS pode ser acessada diretamente através do comando **>INCCONTRAT** (INCLUSAO DE CONTRATO), ou marcando a seqüência a seguir, partindo da tela inicial do SIAFEM/RJ.

1 - Marcar um X na opção "CADBASICO".

MARQUE COM 'X' A OPCAO DESEJADA E TECLE 'ENTER' ( \_ ) AUDICON AUDITORIA E CONTROLE ( X ) CADBASICO CADASTROS BASICOS ( \_ ) COD-BARRAS CODIGO DE BARRAS ( \_ ) CONTAB CONTABILIDADE ( \_ ) EXEORC EXECUCAO ORCAMENTARIA ( \_ ) IMPORT-ARQ IMPORTACAO DE ARQUIVOS

2 – Na tela que se sucede marque um X na opção "CONTRATOS".

MARQUE COM 'X' A OPCAO DESEJADA E TECLE 'ENTER' ( \_ ) CONSULTAS CONSULTAS ( X ) CONTRATOS CONTRATOS ( \_ ) CONVENIOS CONVENIOS ( \_ ) CREDOR CREDOR

3 - Na seqüência, marque um X na opção "INCCONTRAT".

MARQUE COM 'X' A OPCAO DESEJADA E TECLE 'ENTER'
( \_ ) -> ALTADICONT ALTERA-EXCLUI-REATIVA ADITIVOS
( \_ ) -> ALTCONTRAT ALTERACAO DO CONTRATO
( \_ ) -> ALTETACONT ALTERA-EXCLUI-REATIVA ETAPAS
( \_ ) -> ALTREACONT ALTERA-EXCLUI-REATIVA REAJUSTE
( \_ ) -> CONCONTRAT CONSULTA DADOS DO CONTRATO
( \_ ) -> EXCCONTRAT EXCLUSAO DO CONTRATO
( \_ ) -> INCADICONT INCLUI ADITIVOS NO CONTRATO
( X ) -> INCCONTRAT INCLUSAO DE CONTRATO Continuar

MARQUE COM 'X' A OPCAO DESEJADA E TECLE 'ENTER' (\_)-> INCCONTRAT INCLUSAO DE CONTRATOS (\_)-> INCETACONT INCLUSAO DE ETAPAS DO CONTRATO (\_)-> INCREACONT INCLUSAO REAJUSTES DO CONTRATO (\_)-> LISCELCONT LISTA CELULAS DE CONTRATO (\_)-> LISCONTRAT LISTA CONTRATOS (\_)-> REACONTRAT REATIVACAO DE CONTRATOS

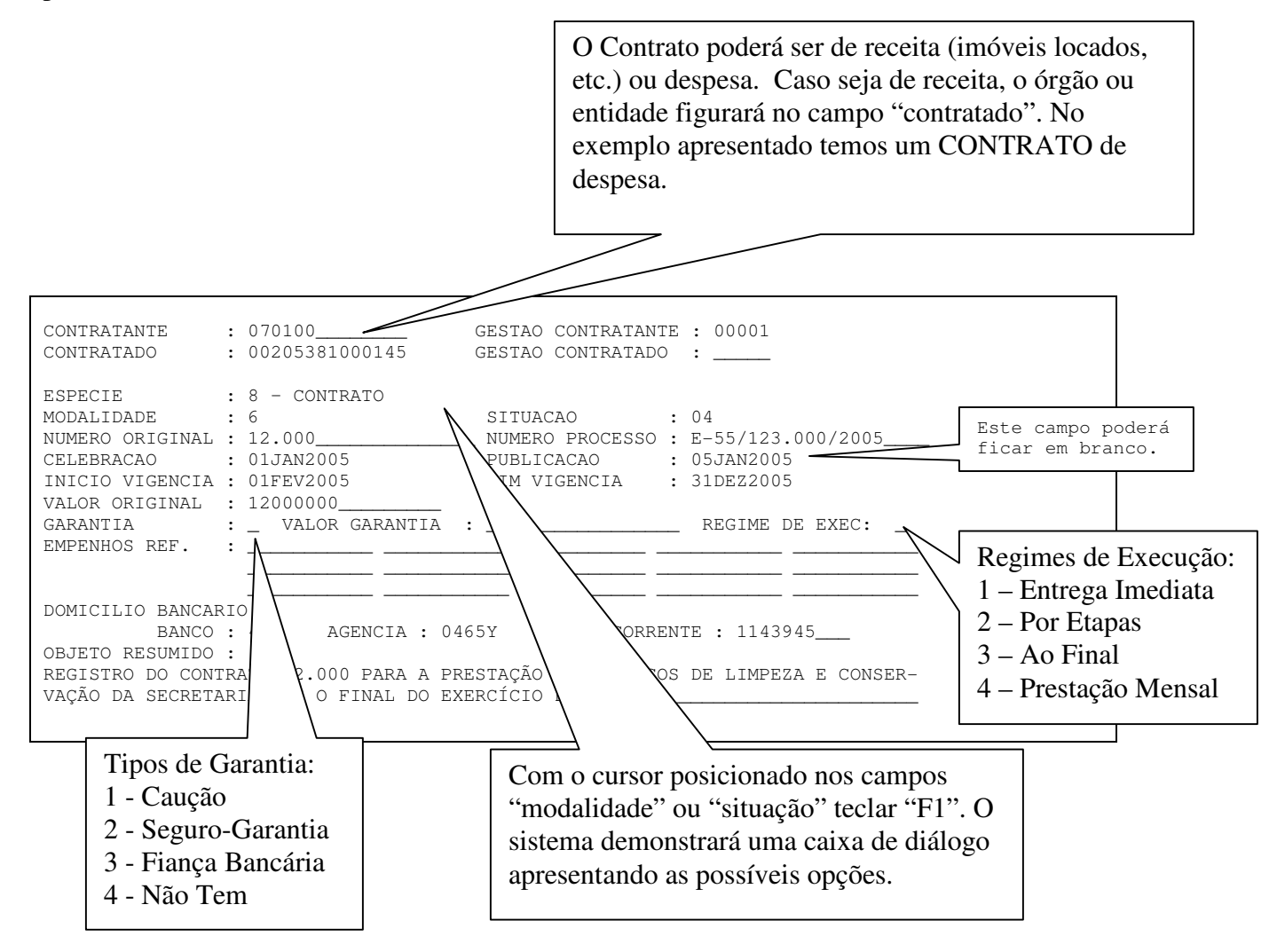

4 – Surgirá a tela de inclusão que será preenchida com os dados extraídos do correspondente processo administrativo.

Opções de Modalidade:

- 1 Obras
- 2 Aluguéis
- 3 Seguros
- 4 Fornecimento de Bens
- 5 Empréstimos e Financiamentos
- 6 Serviços
- 9 Outros

- Opções de situação:
- 01 A Contratar
  - 02 Em Licitação
  - 03 Licitado
  - 04 Em Vigor
  - 05 Encerrado
  - 06 Suspenso
  - 07 Rescindido

## ATENÇÃO:

Quando o cadastro do contrato referir-se às Situações 01-A Contratar ou 02-Em Licitação, o sistema permitirá o preenchimento do campo Contratado com a expressão "NAO TEM". Para estas situações somente serão exigidos os preenchimentos dos seguintes campos: Contratante (UG/Gestão), Modalidade, Situação, Nº do Processo, Valor Original, Regime de Execução e Objeto Resumido.

| CONTRATANTE<br>CONTRATADO                                                                                                | : 100<br>: NÃO TEM                                                       | GESTAO CONTRATANTE : 00001<br>GESTAO CONTRATADO :                                                                                                    |
|----------------------------------------------------------------------------------------------------|--------------------------------------------------------------------------|----------------------------------------------------------------------------------------------------|
| ESPECIE<br>MODALIDADE<br>NUMERO ORIGINAL<br>CELEBRACAO<br>INICIO VIGENCIA<br>VALOR ORIGINAL<br>GARANTIA<br>EMPENHOS REF. | : 8 - CONTRATO<br>: 1<br>:<br>:<br>:<br>:VALOR GARANTIA<br>:             | SITUACAO       : 01         NUMERO PROCESSO       : E-55/123.000/2005         PUBLICACAO       :         FIM VIGENCIA       :         :       REGIME DE EXEC: |
| DOMICILIO BANCAR<br>BANCO<br>OBJETO RESUMIDO<br>REGISTRO DA PROP<br>VAÇÃO DA SECRETA                                     | IO<br>: AGENCIA :<br>:<br>OSTA PARA LICITAR PRE<br>RIA ATÉ O FINAL DO EX | CONTA CORRENTE :<br>STAÇÃO DE SERVIÇOS DE LIMPEZA E CONSER-<br>ERCÍCIO DE 2005, VALOR ESTIMADO 12.000,00.                                                     |

Quando as fases do processo sofrerem alteração, a nova situação deverá ser registrada através do comando ALTCONTRAT. Cabe ressaltar que de acordo com a alteração registrada da nova Situação, outros campos do cadastro terão o preenchimento exigido. Exemplo: Passar da situação Em Licitação (02) para a situação Licitada (03).

#### ATENÇÃO:

O Sistema SIAFEM somente permitirá emissão de Empenho que possua contrato cadastrado com as situações 03-Licitado ou 04-Em Vigor

#### MODELO DE PREENCHIMENTO DE NOTA DE EMPENHO

\_\_\_\_\_SIAFEM2007-EXEORC, UG, NE ( NOTA DE EMPENHO )

| DATA EMISSAO<br>UNIDADE GESTORA<br>GESTAO<br>CGC/CPF/UG CREDOR<br>GESTAO CREDOR        | : 09FEV2007<br>: 070100 - SECRETARIA<br>: 00001 - TESOURO<br>: 00205381000145<br>:                                                                   | NUMERO : 2007NE                                                                                                    |
|----------------------------------------------------------------------------------------|----------------------------------------------------------------------------------------------------|----------------------------------------------------------------------------------------------------|
| EVENTO                                                                                 | : 400091 - EMPENHO DA DES                                                                                                    | SPESA                                                                                                    |
| PT RESUMIDO<br>PROGRAMA TRABALHO<br>000000000                                          | : 072660<br>:                                                                                                    | UNIDADE ORCAMENTARIA :<br>FONTE RECURSO :                                                                                                    |
| NATUREZA DESPESA<br>PLANO INTERNO                                                      | : 31901100<br>:                                                                                                    | UG RESPONSAVEL :<br>CONTRATO : NAO TEM                                                                                                    |
| MODALIDADE<br>REFERENCIA LEGAL<br>NUMERO PROCESSO                                      | : 5<br>: LEI 8666<br>: E-01/123.456/07                                                                                                    | ORIGEM MATERIAL :                                                                                                    |
| LOCAL DE ENTREGA                                                                       | . 100000                                                                                                    | DATA DE ENTREGA                                                                                                    |
| PREENCHIMENTO DO C<br>                                                                 | CONTRATO OBRIGATORIO P/LICI<br>DRC,UG,NE ( NOTA DE EMPENHO<br>: 09FEV2007<br>: 070100 - SECRETARIA<br>: 00001 - TESOURO<br>: 00205381000145 - CONSEL | ITACAO 3 OU 4       Para Licitação 3-Tomada de         D )       Preço ou 4 – Concorrência,         NUM       o sistema não mais aceitará         a expressão "NÃO TEM". |
| LTDA<br>GESTAO CREDOR                                                                  | : -                                                                                                    |                                                                                                    |
| EVENTO<br>PT RESUMIDO<br>PROGRAMA TRABALHO                                             | : 400091 - EMPENHO DA DES<br>: 072660<br>: 04122000226600000                                                                                         | SPESA<br>UNIDADE ORCAMENTARIA : 07010<br>FONTE RECURSO :                                                                                                    |
| NATUREZA DESPESA<br>PLANO INTERNO<br>MODALIDADE<br>REFERENCIA LEGAL<br>NUMERO PROCESSO | : 31901100<br>:<br>: 3<br>: LEI 8666<br>: E-01/123.456/07                                                                                            | UG RESPONSAVEL :<br>CONTRATO : 9999999<br>LICITACAO : 3<br>ORIGEM MATERIA                                                                                                |
| VALOR                                                                                  | : 1.000,00                                                                                                    |                                                                                                    |

Para Licitação 3-Tomada de Preço ou 4 – Concorrência, poderá ser dispensado o Termo de Contrato, somente nos casos previstos no parágrafo 4º do art. 62, da Lei Federal 8.666/93, transcrito abaixo. Para estes casos utilizar neste campo o código 9999999.

"§ 4<sup>°</sup> É dispensável o "termo de contrato" e facultada a substituição prevista neste artigo, a critério da Administração e independentemente de seu valor, nos casos de compra com entrega imediata e integral dos bens adquiridos, dos quais não resultem obrigações futuras, inclusive assistência técnica."

5 – Ao final do cadastro apertando-se a tecla "enter" o sistema SIAFEM/RJ irá demonstrar o cadastro, conforme digitado, e solicitará a sua confirmação (marcando a letra "C"), que poderá ser recusada (marcando a letra "N") ou alterada (marcando a letra "A"):

| CONTRATANTE<br>CONTRATADO                     | : 070100 / 00001 _ SEC<br>: 00205381000145 _ COM    | CRETARIA EXEMPLO<br>NSERVE-SE CONSERVAÇÃ        | O DE SERVIÇOS LTDA                   |                                |               |
|-----------------------------------------------|-----------------------------------------------------|-------------------------------------------------|--------------------------------------|--------------------------------|---------------|
| ESPECIE                                       | : 8 _ CONTRATO                                      |                                                 |                                      |                                |               |
| MODALIDADE<br>NUMERO ORIGINAL<br>CELEBRACAO   | : 1<br>: 12.000<br>: 01JAN2005                      | SITUACAO :<br>NUMERO PROCESSO :<br>PUBLICACAO : | 04<br>E-55/123.000/2005<br>05JAN2005 | Este campo po<br>ficar em bran | oderá<br>nco. |
| INICIO VIGENCIA<br>VALOR ORIGINAL<br>GARANTIA | : 01FEV2005<br>: 120.000,00<br>: 1 VALOR GARANTIA : | FIM VIGENCIA :                                  | 31DEZ2005<br>REGIME DE EXEC:         |                                |               |
| EMPENHOS REF.                                 | :                                                   |                                                 |                                      |                                |               |
| DOMICILIO BANCA<br>BANCO<br>OBJETO RESUMIDO   | RIO<br>: 409 AGENCIA : 046<br>:                     | 55Y CONTA CORRENT                               | TE : 1143945                         |                                |               |
| REGISTRO DO CONT<br>VACAO DA SECRETA          | IRATO 12.000 PARA A PRE<br>ARIA ATÉ O FINAL DO EXE  | ESTAÇÃO DE SERVIÇOS<br>ERCÍCIO DE 2005.         | DE LIMPEZA E CONSER-                 |                                |               |
| CONFIRMA (C/N/A)                              | ) ? C ( C - CONFIRMA                                | N - NAO CONFIRMA                                | A – ALTERA )                         |                                |               |

6 – Confirmado o cadastro do CONTRATO o sistema irá informar o seu número e perguntar se este prevê cláusula de reajustamento.

INCLUSAO EFETUADA COM SUCESSO-CONTRATO NR 001007

TECLE ENTER P/CONTINUAR

CONTRATO POSSUI PREVISAO DE REAJUSTAMENTO? S (S/N)

7 – Com a opção "S" uma nova tela com informações sobre o reajuste será exibida, solicitando a sequência do registro, como segue:

| NUMERO :<br>CONTRATANTE :<br>CONTRATADO : | 001007 - CONTRATO<br>070100 / 00001 _ SEC<br>00205381000145 - CON | Esta data ficará em branco DS                      | O valor do reajuste deverá<br>ficar em branco, pois este, |
|-------------------------------------------|-------------------------------------------------------------------|----------------------------------------------------|-----------------------------------------------------------|
| NUMERO ORIGINAL:                          | 12.000                                                            | até que a mesma seja de<br>conhecimento do órgão / | via de regra, não é conhecido<br>no momento do cadastro.  |
| TOTAL REAJUSTES:                          | 0,00                                                              | entidade.                                          | Caso já esteja previsto no                                |
| REAJUSTE :                                | 01                                                                |                                                    | instrumento do CONTRATO, sendo                            |
| DT BASE REAJUS.:                          | 01JUL2005                                                         | PUBL. REAJUSTE :                                   | deverá con informado atravéa                              |
| NUMERO ORIGINAL:                          | 12.000                                                            | NUMERO PROCESSO: E-55/123.0                        | devera ser informado atraves                              |
| INDEXADOR :                               | IGPM                                                              | VL.DO REAJUSTE :                                   | EXCLUI-REATIVA REAJUSTE).                                 |
| REAJUSTE :                                | 02                                                                | $\langle \rangle$                                  | Para es readustes pão                                     |
| DT BASE REAJUS.:                          |                                                                   | PUBL. REAJUSTE :                                   | Para OS reajustes nao                                     |
| NUMERO ORIGINAL:                          |                                                                   | NUMERO PROCESSO:                                   | inclução comé ofotuado Atravéa                            |
| INDEXADOR :                               |                                                                   | VL.DO REAJUSTE :                                   | do comando INCREACONT                                     |
| CONFIRMA (C/N) ?                          | : C ( C - CONFIRMA                                                | N - NAO CONFIRMA )                                 | (INCLUSAO REAJUSTES CONTRATOS)<br>o reajuste poderá ser   |
|                                           |                                                                   | Após a confirmação o<br>cadastro estará completo.  | informado na época oportuna.                              |

Obs. Caso a opção seja "N" (não), o sistema retornará com a tela em branco para um novo cadastramento

Após a inclusão do CONTRATO, este poderá ser alterado através do comando ALTCONTRAT (letra "d" do item 8 deste trabalho), excluído, através do comando EXCCONTRAT e, quando a exclusão for indevida, reativado, através do comando REACONTRAT

8 - Outros comandos do Módulo de CONTRATOS.

#### a) LISCONTRAT (LISTA CONTRATO)

Г

Este comando possibilita, ao usuário do sistema, a consulta dos contratos já registrados, e será utilizado conforme exemplificação a seguir:

| I | Informar   | como  | deseja   | se   |
|---|------------|-------|----------|------|
| J | informado: | por   | contrata | ante |
| - | contratado | ou ar | nbos.    |      |

| CONTRATANTE OU CONTRATADO :                                                                                                    |                                                                                                 |
|----------------------------------------------------------------------------------------------------|-------------------------------------------------------------------------------------------------|
| PARTICIPACAO COMO : _ 1 - CONTRATANTE<br>2 - CONTRATADO<br>3 - COMO CONTRATANTE OU COMO CONTRATA                                             | Informar o CNPJ do contratado,<br>ou do contratante, caso seja<br>esta a modalidade de consulta |
| ESPECIE : 8 - CONTRATO                                                                                                    |                                                                                                 |
| TIPO DE CONTRATO : _ <u>(1-RECEITA 2-DESPESA 3-AMBOS)</u><br>DESEJA APENAS TOTAIS ? (S-SIM N-NAO) _<br>LISTAR POR : _ <u>1 - EM EXECUCAO</u> | Informar se o contrato é de<br>receita, despesa ou ambos.                                       |
| 2 - CONCHESSER<br>3 - RESCINDIDOS<br>4 - INATIVOS<br>9 - TODOS                                                                               | Informar a condição do<br>contrato.                                                             |
| LISTAR A PARTIR DO NR DE CONTRATO                                                                                                    | Informar o contrato inicial a                                                                   |
| Depois de preenchidos todos os campos o sistema exibira                                                                                      | ser listado (pode ser deixado                                                                   |
| cadastrados.                                                                                                    | em branco).                                                                                     |

Este contrato poderá ser exibido, bastando informar a sua seqüência ou linha, que no caso abaixo é 01.

### b) INCETACONT (INCLUI ETAPAS DO CONTRATO)

Com este comando podemos informar cada etapa de execução do CONTRATO, geralmente discriminadas no termo assinado, que serão: Início, Término e Valor da Etapa.

A inclusão de etapas de um CONTRATO fica restrita àqueles cujo regime de execução informado for "POR ETAPA" ou "PRESTAÇÃO MENSAL". Para os demais esta tela não será exibida.

As etapas implantadas podem ser alteradas, desativadas ou reativadas individualmente através do comando ALTETACONT (ALTERA-EXCLUI-REATIVA ETAPAS)

| NUMERO: 001007 - CONTRATOCONTRATANTE: 070100 / 00001 - SECRICONTRATADO: 00205381000145 - CONSINUMERO ORIGINAL:12.000                                                 | ETARIA EXEMPLO<br>ERVE-SE CONSERVACAO DE SERVICOS LTDA                                  |  |
|----------------------------------------------------------------------------------------------------|-----------------------------------------------------------------------------------------|--|
| ETAPA : 01<br>DESCRICAO :<br>EXECUTAR LIMPEZA DE INSTALACOES NO PALA                                                                                                 | ACIO GUANABARA                                                                          |  |
| DATA INICIO : 01FEV2005                                                                                                    | DATA TERMINO : 31MAR2005                                                                |  |
|                                                                                                    | Fazer a descrição da etapa e as datas de início e                                       |  |
| ETAPA : 02<br>DESCRICAO :<br>EXECUTAR A LIMPEZA NO PALACIO DA JUSTIO                                                                                                 | término previstos no Termo de Contrato. A numeração das etapas é automática do sistema. |  |
| ETAPA : 02<br>DESCRICAO :<br>EXECUTAR A LIMPEZA NO PALACIO DA JUSTIO<br>DATA INICIO : 01AGO2005<br>VALOR DA ETAPA : 6000000<br>CONFIRMA (C/N) ? : C ( C - CONFIRMA 1 | CA                                                                                      |  |

### c) INCADICONT (INCLUI ADITIVOS NO CONTRATO)

Neste campo, como o nome sugere, podemos incluir no sistema os Aditivos ao CONTRATO. Em decorrência de termos aditivos são alterados a data de vigência e o valor. Os demais itens do CONTRATO que forem modificados através de Termo Aditivo serão informados no sistema através do comando ALTCONTRAT (ALTERAÇÃO DO CONTRATO), que será demonstrado na letra "d" deste item.

Os registros de termos aditivos podem ser alterados, excluídos ou reativados através do comando ALTADTCONT (ALTERA-EXCLUI-REATIVA ADITIVOS)

Como exemplificação, temos aqui a alteração do valor do contrato, lembrando sempre que, se houver, será necessária a alteração das etapas.

|                 |                            |                                | do Termo, se houver, e o nº do        |
|-----------------|----------------------------|--------------------------------|---------------------------------------|
| NUMERO          | : 001007 - CONTRATO        |                                | processo onde o mesmo foi juntado.    |
| CONTRATANTE     | : 070100 / 00001 - SECRETA | RIA EXEMPLO                    |                                       |
| CONTRATADO      | : 00205381000145 - CONSERV | E-SE CONSERVACAO DE SERVICOS I | As datas da assinatura do Termo e     |
| NUMERO ORIGINAL | : 12.000                   | /                              | As aublicação este áltimo año é       |
| TOTAL ADITIVOS  | : 0,00                     | /                              | de publicação, esta ultima, não e     |
|                 |                            |                                | campo obrigatório, podendo ser        |
| ADITIVO         | : 01                       |                                | preenchido posteriormente, através    |
| NUMERO ORIGINAL | : 12.002                   | NUMERO PROCESSO: E-55/12.000/2 | do comando ALTADICONT                 |
| DATA ADITIVO    | : 01MAR2005                | PUBL. ADITIVO : 05MAR2005      |                                       |
| VIGENCIA INI.   | : 01ABR2005                | VIGENCIA FINAL : 31DEZ2005     |                                       |
| VL. DO ADITIVO  | : 1000000                  |                                | As datas de vigência Inicial e Final. |
|                 |                            |                                |                                       |
| ADITIVO         | : 02                       |                                | O Valor do Termo Aditivo, se          |
| NUMERO ORIGINAL |                            | NUMERO PROCESSO:               | houver                                |
| DATA ADITIVO    |                            | PUBL. ADITIVO :                | nouver.                               |
| VIGENCIA INI.   |                            | VIGENCIA FINAL :               |                                       |
| VL. DO ADITIVO  | ·                          |                                | Após confirmação o sistema            |
| CONFIRMA (C/N)  | ? : C ( C - CONFIRMA N -   | NAO CONFIRMA )                 | apresentará nova tela para            |
|                 |                            |                                | preenchimento, para sair teclar "F3"  |

## d) ALTCONTRAT (ALTERAÇÃO DO CONTRATO)

Com este comando é possível efetuar a alteração de dados informados no cadastro que estejam incorretos ou incompletos.

É possível, também, incluir dados não previstos no momento do cadastro, tal como a data da conclusão do contrato, data da rescisão e sua conseqüente publicação, informar o valor da multa rescisória, informar o número do empenho e ainda informar o tipo de rescisão que poderá ser 1 - pelo contratante, 2 - acordo entre as partes e 3 - por decisão judicial.

As informações sobre termo aditivo e reajustes somente podem ser alterados com a utilização de comando próprio, como já visto nos itens anteriores.

Não é possível alterar os dados sobre o contratante e contratado. Caso estes estejam incorretos será necessário excluir o CONTRATO, com a utilização do comando: EXCCONTRAT (EXCLUSÃO DO CONTRATO).

Abaixo são apresentados as contas contábeis e os eventos disponíveis no Plano de Contas Único do SIAFEM/RJ que deverão ser utilizados para o controle contábil dos contratos.

### **CONTABILIZANDO O CONTROLE DOS CONTRATOS**

### **CONTAS CONTÁBEIS**

### **199700000 DIREITOS E OBRIGACOES CONTRATUAIS**

### **199710000 DIREITOS E OBRIGACOES CONTRATUAIS C/TERCEIROS**

### **199710100 CONTRATOS A CONTRATAR**

| 199710101 | = CONTRATOS A CONTRATAR - OBRAS               |
|-----------|-----------------------------------------------|
| 199710102 | = CONTRATOS A CONTRATAR - ALUGUEIS            |
| 199710103 | = CONTRATOS A CONTRATAR - SEGUROS             |
| 199710104 | = CONTRATOS A CONTRATAR - FORNECIMENT DE BENS |
| 199710105 | = CONTRATOS A CONTRATAR - EMPREST. E FINANC.  |
| 199710106 | = CONTRATOS A CONTRATAR - SERVICOS            |
| 199710107 | = CONTRATOS A CONTRATAR – OUTROS              |

#### 199710200 CONTRATOS EM LICITACAO

| 199710201 | = CONTRATOS EM LICITAÇÃO - OBRAS              |
|-----------|-----------------------------------------------|
| 199710202 | = CONTRATOS EM LICITAÇÃO - ALUGUEIS           |
| 199710203 | = CONTRATOS EM LITICAÇÃO - SEGUROS            |
| 199710204 | = CONTRATOS EM LICITAÇÃO - FORNECIMENTO DE BE |
| 199710205 | = CONTRATOS EM LICITAÇAO - EMPR. E FINANC.    |
| 199710206 | = CONTRATOS EM LICITAÇAO – SERVICOS           |
| 199710207 | = CONTRATOS EM LICITAÇAO – OUTROS             |

### 199710300 CONTRATOS LICITADOS

| 199710301 | = CONTRATOS LICITADOS - OBRAS                 |
|-----------|-----------------------------------------------|
| 199710302 | = CONTRATOS LICITADOS - ALUGUEIS              |
| 199710303 | = CONTRATOS LICITADOS - SEGUROS               |
| 199710304 | = CONTRATOS LICITADOS - FORNECIMENTO DE BENS  |
| 199710305 | = CONTRATOS LICITADOS - EMPR. E FINANCIAMENTO |
| 199710306 | = CONTRATOS LICITADOS - SERVICOS              |
| 199710307 | = CONTRATOS LICITADOS – OUTROS                |

### 199710400 CONTRATOS EM VIGOR- DESPESA

| 199710401 | = CONTRATOS EM VIGOR - OBRAS                  |
|-----------|-----------------------------------------------|
| 199710402 | = CONTRATOS EM VIGOR - ALUGUEIS               |
| 199710403 | = CONTRATOS EM VIGOR - SEGUROS                |
| 199710404 | = CONTRATOS EM VIGOR - FORNECIMENTO DE BENS   |
| 199710405 | = CONTRATOS EM VIGOR - EMPR. E FINANCIAMENTOS |
| 199710406 | = CONTRATOS EM VIGOR - SERVICOS               |
| 199710407 | = CONTRATOS EM VIGOR – OUTROS                 |

### 199710500 CONTRATOS EM VIGOR- RECEITA

| 199710501 | = CONTRATOS EM VIGOR - OBRAS    |
|-----------|---------------------------------|
| 199710502 | = CONTRATOS EM VIGOR - ALUGUEIS |

| 199710503 | = CONTRATOS EM VIGOR – SEGUROS                |
|-----------|-----------------------------------------------|
| 199710504 | = CONTRATOS EM VIGOR - FORNECIMENTO DE BENS   |
| 199710505 | = CONTRATOS EM VIGOR - EMPR. E FINANCIAMENTOS |
| 199710506 | = CONTRATOS EM VIGOR - SERVICOS               |
| 199710507 | = CONTRATOS EM VIGOR – OUTROS                 |

### 199710600 CONTRATOS SUSPENSOS - DESPESA

| 199710601. | = CONTRATOS SUSPENSOS - OBRAS                  |
|------------|------------------------------------------------|
| 199710602. | = CONTRATOS SUSPENSOS - ALUGUEIS               |
| 199710603. | = CONTRATOS SUSPENSOS – SEGUROS                |
| 199710604. | = CONTRATOS SUSPENSOS - FORNECIMENTO DE BENS   |
| 199710605. | = CONTRATOS SUSPENSOS - EMPR. E FINANCIAMENTOS |
| 199710606. | = CONTRATOS SUSPENSOS - SERVICOS               |
| 199710607. | = CONTRATOS SUSPENSOS – OUTROS                 |

#### 199710700 CONTRATOS SUSPENSOS - RECEITA

| 199710701 | = CONTRATOS SUSPENSOS - OBRAS                  |
|-----------|------------------------------------------------|
| 199710702 | = CONTRATOS SUSPENSOS - ALUGUEIS               |
| 199710703 | = CONTRATOS SUSPENSOS – SEGUROS                |
| 199710704 | = CONTRATOS SUSPENSOS - FORNECIMENTO DE BENS   |
| 199710705 | = CONTRATOS SUSPENSOS - EMPR. E FINANCIAMENTOS |
| 199710706 | = CONTRATOS SUSPENSOS - SERVICOS               |
| 199710707 | = CONTRATOS SUSPENSOS – OUTROS                 |

# 299000000 COMPENSAÇÕES PASSIVAS DIVERSAS

299700000 ...... DIREITOS E OBRIGAÇÕES CONTRATADAS

### **EVENTOS**

1) CONTRATOS A CONTRATAR: Registro da etapa em que a requisição da despesa foi autorizada pelo Ordenador.

#### 54.0.361

| DÉBITO  | 1.9.9.7.1.01.YY |
|---------|-----------------|
| CRÉDITO | 2.9.9.7.0.00.00 |

2) CONTRATOS EM LICITAÇÃO: Registro da etapa em que o edital de licitação foi publicado. Transferindo de Contratos a Contratar.

### 54.0.436

| enoneo  |                 |
|---------|-----------------|
| DÉBITO  | 1.9.9.7.1.02.YY |
| CRÉDITO | 1.9.9.7.1.01.YY |

**3**) CONTRATOS LICITADOS: Registro da etapa em que a licitação foi homologada. Transferindo de Contratos em Licitação.

| 54.0.438 |                 |
|----------|-----------------|
| DÉBITO   | 1.9.9.7.1.03.YY |
| CRÉDITO  | 1.9.9.7.1.02.YY |

- 4) CONTRATOS EM VIGOR DESPESA: Registro da etapa em que o contrato foi assinado.
  - 4.1 ) Quando ocorreu licitação. Transferindo de Contratos Licitados.

#### 54.0.449

| DÉBITO  | 1.9.9.7.1.04.YY |
|---------|-----------------|
| CRÉDITO | 1.9.9.7.1.03.YY |

4.2 ) Quando não ocorreu licitação. Transferindo de Contratos a Contratar.

| 51  | Λ  | 153 |  |
|-----|----|-----|--|
| 54. | v. | 433 |  |

| 04101400 |                 |
|----------|-----------------|
| DÉBITO   | 1.9.9.7.1.04.YY |
| CRÉDITO  | 1.9.9.7.1.01.YY |

5) CONTRATOS EM VIGOR - RECEITA: Registro de contrato de geração de receita.

| 54 | A   | 452 |
|----|-----|-----|
| 34 | .v. | -34 |

| DÉBITO  | 1.9.9.7.1.05.YY |
|---------|-----------------|
| CRÉDITO | 2.9.9.7.0.00.00 |

6) CONTRATOS ENCERRADOS OU RESCINDIDOS: Registro da conclusão ou rescisão do contrato.

54.0.454

| •       |                 |
|---------|-----------------|
| DÉBITO  | 2.9.9.7.0.00.00 |
| CRÉDITO | 1.9.9.7.1.XX.YY |

7) CONTRATOS SUSPENSOS – DESPESA: Registro dos contratos cuja execução foi suspensa.

54.0.464

| •       |                 |
|---------|-----------------|
| DÉBITO  | 1.9.9.7.1.06.YY |
| CRÉDITO | 1.9.9.7.1.04.YY |

 CONTRATOS SUSPENSOS – RECEITA: Registro dos contratos cuja execução foi suspensa

| 54.0.457 |                 |
|----------|-----------------|
| DÉBITO   | 1.9.9.7.1.07.YY |
| CRÉDITO  | 1.9.9.7.1.05.YY |

9) Registro em qualquer etapa do processo. Deve ser utilizado para registrar os contratos em vigor anteriores a 2007.

| 54.0.465 |                 |
|----------|-----------------|
| DÉBITO   | 1.9.9.7.1.XX.YY |
| CRÉDITO  | 2.9.9.7.0.00.00 |

Obs: Utilizar a inscrição ANO+MÊS+CONTRATO para todos os eventos.

Informamos que está sendo elaborado um manual para melhor orientar a utilização do Módulo de Contratos no SIAFEM/RJ, em breve disponível em nosso site.

Atenciosamente

**NESTOR LIMA DE ANDRADE** Contador Geral do Estado